## Pierwsze logowanie do poczty wsb.edu.pl

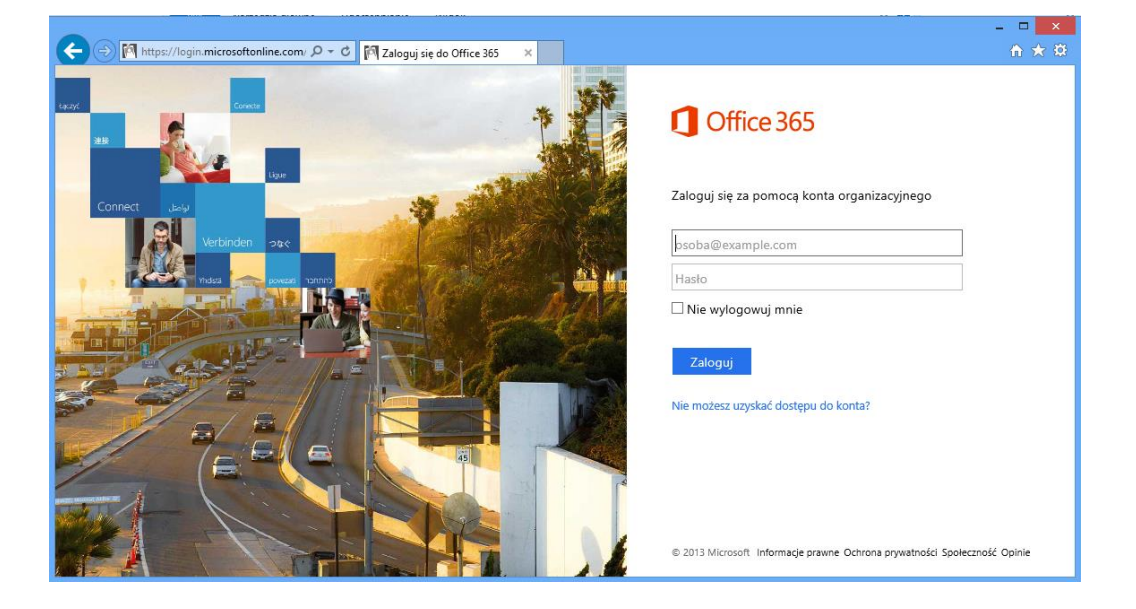

## 1. Przechodzimy na stronę <u>https://portal.microsoftonline.com</u>

2. W polu logowania podajemy pełny adres email oraz nowo przydzielone hasło

Zaloguj się za pomocą konta organizacyjnego

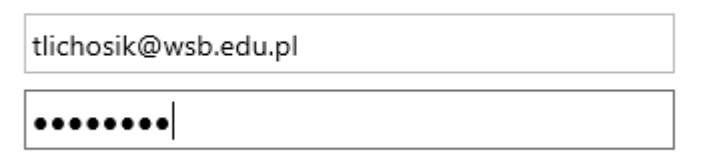

🗌 Nie wylogowuj mnie

Zaloguj

Nie możesz uzyskać dostępu do konta?

## 3. Ustawiamy nowe hasło do skrzynki pocztowej

| Aktualizowanie hasła                                                              |
|-----------------------------------------------------------------------------------|
| Musisz zaktualizować hasło, ponieważ jest to pierwsze logowanie lub hasło wygasło |
| ldentyfikator użytkownika:                                                        |
| tlichosik@wsb.edu.pl                                                              |
| * Stare hasło:                                                                    |
| 0000000                                                                           |
| * Nowe hasło:                                                                     |
| ******                                                                            |
| Silne                                                                             |
| * Potwierdź nowe hasło:                                                           |
| *******                                                                           |
|                                                                                   |
| zanisz                                                                            |
| Ζαμιστ                                                                            |

4. Logujemy się ponownie podając nowe hasło.

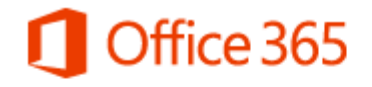

Zaloguj się za pomocą konta organizacyjnego

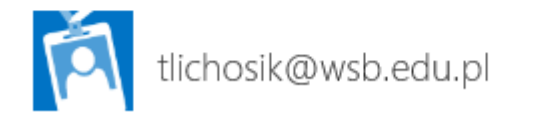

•••••

🗌 Nie wylogowuj mnie

Zaloguj

Nie możesz uzyskać dostępu do konta? Wyloguj, a następnie zaloguj się przy użyciu innego konta 5. Po zalogowaniu klikamy w prawym górnym rogu na "Outlook"

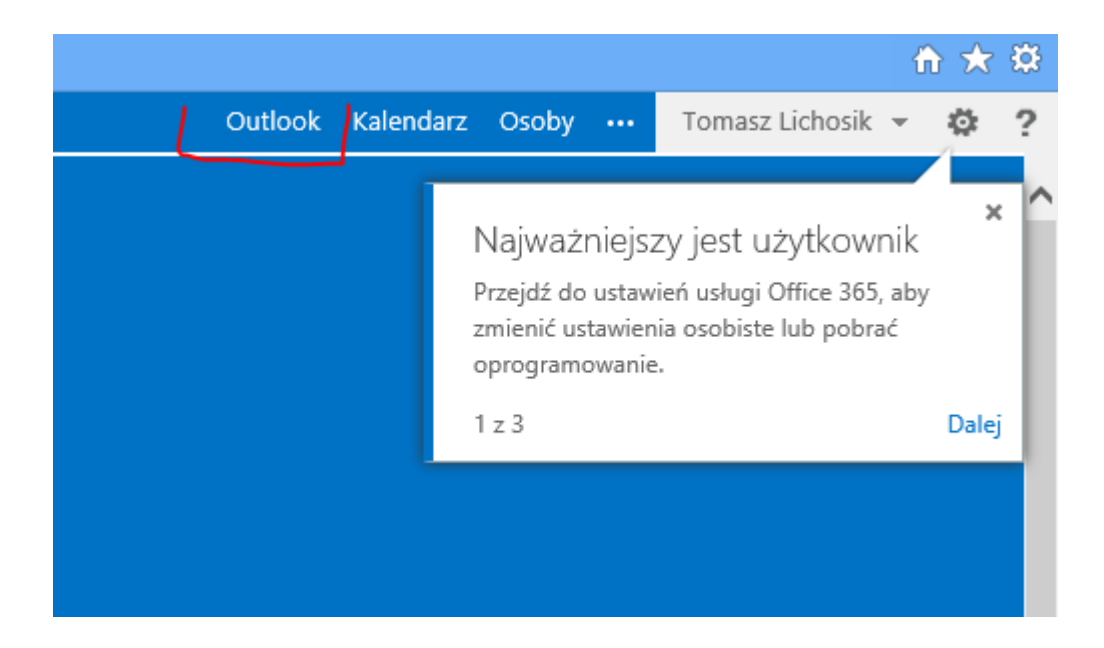

6. Wybieramy język "Polski" i strefę czasową " UTC +1:00 Warszawa"

| Outlook <sup>®</sup> Web App                                                     |
|----------------------------------------------------------------------------------|
| Wybierz poniżej swój preferowany język wyświetlania i lokalną strefę<br>czasową. |
| Język:<br>polski (Polska)                                                        |
| Strefa czasowa:<br>(UTC+01:00) Sarajewo, Skopie, Warszawa, Zagrzeb               |
|                                                                                  |
|                                                                                  |

7. Poczta jest skonfigurowana.

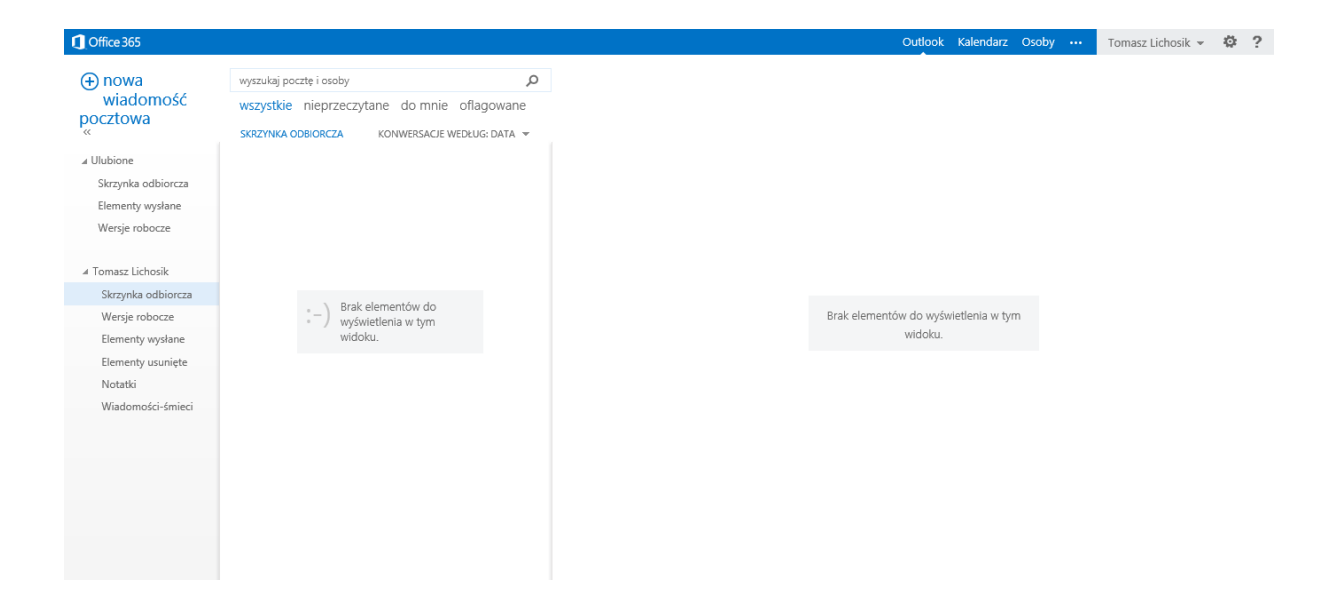